We advise that you download and install the DataManager application before you travel using internet connectivity provided either through your work or home. The Data Manager download is 1.3MB.

#### Notes to users:

- 1. You will need your RA number to install the software. Remember to take this with you.
- 2. DataManager only works on PCs at present. We hope to have a version for Macs in the future.
- Usage as reported by DataManager should be regarded as a guide to usage and not actual costs. Cellhire does not guarantee the accuracy of DataManager but it is a very useful tool to indicate approximate usage.
- Enter http://www.cellhire.com/ content/downloads/chdm\_setup.zip in your browser.

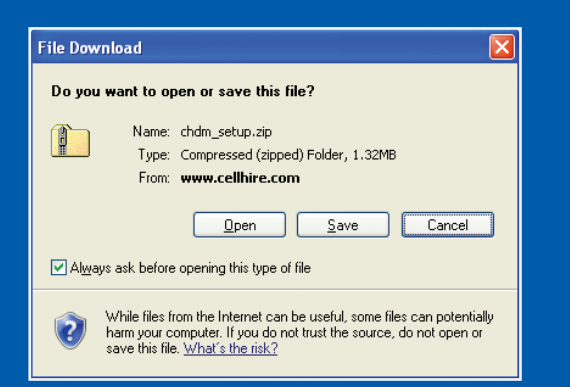

# **Cellhire**<sup>®</sup> Data Manager

### **User Instructions**

## For CS-10 and Mi-Fi devices

#### DataManager is NOT for billing purposes.

#### Lost/Stolen Equipment

If your equipment is lost or stolen you must call Cellhire immediately. All calls made are the responsibility of the customer until the line is suspended by the network.

#### 24 Hour Technical Support

Cellhire's Support Center is available 24 hours a day, 7 days week:

Within the US: **1 877 244 7242** Outside the US: **+1 214 355 5200** 

#### support@cellhire.com www.cellhire.com/support

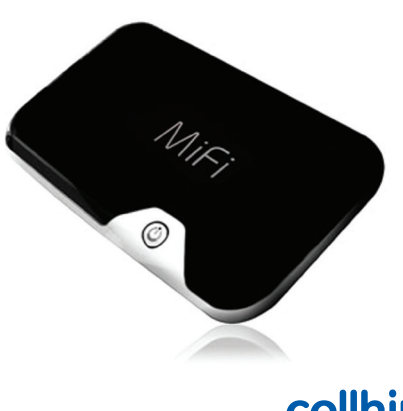

Select **Save** (*pic 1*) and choose a directory to save the file into e.g. My Documents.

You will see a download box as the file is downloaded.

When it completes select the **Open Folder** option and double click on the **chdm\_setup.zip** icon (it should already be highlighted) (*pic 2*)

| MyDocuments                                                    |                                                           |                    |                      |          |             |           |           |       |
|----------------------------------------------------------------|-----------------------------------------------------------|--------------------|----------------------|----------|-------------|-----------|-----------|-------|
| e Edt yew Fguorkes Iools                                       | Rep                                                       |                    |                      |          |             |           |           |       |
| ) ma + 🔘 + 🏂 🔎 🛤                                               | narch 😥 Fold                                              | es 👬•              | Polder 1             | lync     |             |           |           |       |
| iress 🙆 My Documents                                           |                                                           |                    |                      |          |             |           |           | - E G |
| File and Folder Tasks                                          | Doversionadis<br>Doversionadis<br>Cholon _ perfugnat<br>D | My Data<br>Sources | Hy Google<br>Gadgets | My Music | Dy Pictures | My Shapes | My Videos |       |
| Other Places (2)<br>Desitop<br>W Computer<br>My Network Places |                                                           |                    |                      |          |             |           |           |       |
| Details 🔹                                                      |                                                           |                    |                      |          |             |           |           |       |
|                                                                |                                                           |                    |                      |          |             |           |           |       |

PIC 2

This will open another window which should show a file called **chdm\_setup.exe**. Double click this file (*pic 3*).

| cnum_setup.zip                                                                        |        |
|---------------------------------------------------------------------------------------|--------|
| le Edit View Favorites Iools Help                                                     |        |
| 🗿 Back • 🕥 · 🏂 🔎 Search 🐑 Folders 💷 • 🔞 Folder Sync                                   |        |
| dress 🚹 C:\Documents and Settings\peterwhelerton.CELLHIRE\My Documents\chdm_setup.zip | 🖌 🔁 Go |
| Folder Tasks                                                                          |        |
| Extract al files chdm_setup.e                                                         |        |
|                                                                                       |        |
| Other Places                                                                          |        |
| My Documents                                                                          |        |
| Search My Network Places                                                              |        |
|                                                                                       |        |
| Details                                                                               |        |
|                                                                                       |        |
|                                                                                       |        |
|                                                                                       |        |
|                                                                                       |        |
|                                                                                       |        |

You will see a warning box. **Click Run**. This will start the install process and the DataManager Setup Wizard. Click **Next**.

Enter your e-mail address and the RA (Rental Agreement) number that Cellhire provided with the equipment and click **Next**. This should be a 7 digit number on the paperwork provided. If you cannot find your RA number then please e-mail support@cellhire.com with your personal details and we'll find it for you (*pic 4*).

| ersonal Information                                      |
|----------------------------------------------------------|
| Your E-mail and RA number                                |
| Please enter your e-mail and RA number, then click Next. |
| Enter EMait                                              |
| MikeRichards@mycompany.com                               |
| Confirm EMail:                                           |
| MikeRichards@mycompany.com                               |
| RA Number (7 digits)                                     |
| 4543112                                                  |
|                                                          |
|                                                          |
|                                                          |
|                                                          |
| < Back Next> Cancel                                      |

Choose your language when prompted and click Next.

Choose which type of device you are using: a USB modem plugged into the USB port of your laptop or the Mi-Fi wire-less router (*pic 5*).

| Device to monitor<br>Which device are you using? |            | <b>P</b>  |
|--------------------------------------------------|------------|-----------|
| Please choose a device, then click Next.         |            |           |
| <ul> <li>USB modem</li> </ul>                    |            |           |
| 🔘 MiFi                                           |            |           |
|                                                  |            |           |
|                                                  |            |           |
|                                                  |            |           |
|                                                  |            |           |
|                                                  |            |           |
|                                                  |            |           |
|                                                  |            |           |
|                                                  | < Back Nex | t> Cancel |

Read and Accept the license agreement and click Next.

Select the default location and click **Next** (pic 6).

| Select De<br>Where s | stination Location<br>hould Cellhire DataManager be installed?                 |
|----------------------|--------------------------------------------------------------------------------|
| 0                    | Setup will install Cellhire DataManager into the following folder.             |
| To conti             | nue, click Next. If you would like to select a different folder, click Browse. |
| C:VProg              | ram Files\Celhire Data Manager Browse                                          |
|                      |                                                                                |
|                      |                                                                                |
|                      |                                                                                |
| At least             | 3.7 MB of free disk space is required.                                         |
|                      |                                                                                |

PIC 6

Select the default for Start Menu Folder and click **Next** (*pic 7*). Then click **Install**.

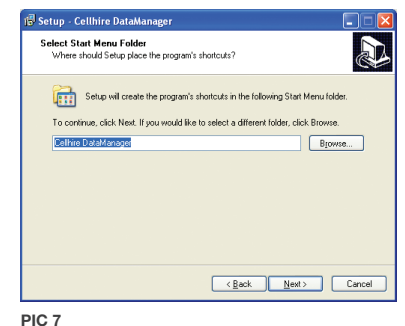

....

The final screen showing that installation is successful. Click **Finish** and the DataManager will launch and appear in the task bar. You should see an **"I am here"** floating message (*pic 8*).

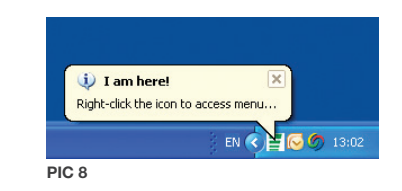

DataManager is now installed. If you wish to configure a quota or see your current usage totals, click the Right hand mouse button on the icon and select from the menu. Clicking with the left hand mouse button will show you the current usage for that day *(pic 9)*.

| 🔃 Show Graph                                                          |                                                              |
|-----------------------------------------------------------------------|--------------------------------------------------------------|
| 🕒 Speed Meter                                                         |                                                              |
| Σ Usage Statistics                                                    |                                                              |
| 🕖 Quota                                                               |                                                              |
| 🀝 Settings                                                            | Daily traffic                                                |
| <ul> <li>Help</li> <li>Cellhire Data Monitor</li> <li>Exit</li> </ul> | March 19, 2010<br>DL: 4.51 MB<br>UL: 1.33 MB<br>SUM: 5.84 MB |
| EN (                                                                  | √ ■ 13:03                                                    |
| PIC 9                                                                 |                                                              |